# Student Registration Guide: Grades 6–12

1. Visit ar.flvs.net and click "New Students Start Here"

#### 2. Customize your catalog:

- Select Florida
- Select your county
- Select your student type
- Click "Continue"

#### 3. Sign up for a course:

Browse through courses listed. Once you have found your course, click on the title to see more details, including prerequisites and course materials required.

- Choose the semesters (1, 2, or Both)
- If applicable, check the box verifying you meet noted prerequisites
- Select your preferred start date
- If applicable, select

St. Johns Virtual School or Florida Virtual School whichever applies

Click "Continue"

## 4. Follow the prompts by selecting:

- Your main reason(s) for taking an SJVS course
- If this course is on your physical school schedule
- How you heard about SJVS
- Click "Continue"

## 5. Review My Backpack:

- Review course selected, including start date and semesters chosen
- Click "Edit" to make changes or "Delete" to remove from My Backpack
- To sign up for more, click "Add More Courses" and follow same process
- Click "Continue"

## 6. Create your account:

- Click "Create My Account"
- Complete all the fields in the next screen (Anything with an orange \* must be filled in)
- Click "Sign Up"
- Write down your Username and Password

#### 7. Complete your student information:

- Complete all the fields in the next screen (Anything with an orange \* must be filled in)
- Click "Next" when you complete each page

#### 8. Complete your parent/guardian information:

- Complete all the fields in the next screen (Anything with an orange \* must be filled in)
- · Click "Next" when you complete each page

## 9. Select your race/ethnicity:

The Department of Education requires this information

- Select appropriate boxes
- Click "Next"
- 10. Verify that all information is correct, and click "Continue"
- **11.** Review the Student and Parent/Guardian Commitments:
  - Check the appropriate boxes
  - Click "Submit"

## **12.** Complete your registration:

- To finalize registration and place you with an instructor, the following verification is required:
- » Homeschool students: guardian verification
- » Public students: guidance verification

You are done! You can review your selections by clicking on "View Course Request Summary."

#### Thank you for signing up with SJVS 6–12.

If you have questions or need assistance, please visit www.stjohnsvirtual.com

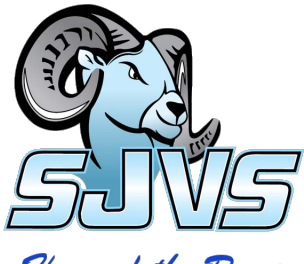

Home of the Rams